# VBL-Onlineveranstaltungen

Anleitung zur Teilnahme. Juli 2021.

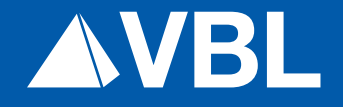

# Inhalt.

| Einleitung.                                                                                     | 3 |
|-------------------------------------------------------------------------------------------------|---|
| Start der Anwendung für die Teilnahme an einer VBL-Onlineveranstaltung – 15 Minuten vor Beginn. | 4 |
| Systemvoraussetzungen und Verbindungstest für die VBL-Onlineveranstaltung.                      | 6 |
| Kontakt.                                                                                        | 6 |

## Einleitung.

Vielen Dank für Ihr Interesse an einer VBL-Onlineveranstaltung. Zwei Schritte sind erforderlich, um an einer VBL-Onlineveranstaltung teilzunehmen.

- 1. Die Vortragsfolien werden nach Ihrer Anmeldung auf Ihren Bildschirm übertragen.
- 2. Zusätzlich ist es erforderlich, dass Sie den Lautsprecher/Kopfhörer Ihres PC nutzen (VoIP), um die vortragende Person sprechen zu hören.

# Ablauf.

Start der Anwendung für die Teilnahme an einer VBL-Onlineveranstaltung – 15 Minuten vor Beginn.

.....

Den Link für die VBL-Onlineveranstaltung haben Sie mit Ihrer Buchungsbestätigung erhalten.

| Neueinstell                                                                                                    | ng im öffentlichen Dienst - Bedeutung der<br>Zusatzversorgung                                                                                                    |
|----------------------------------------------------------------------------------------------------|----------------------------------------------------------------------------------------------------|
|                                                                                                    |                                                                                                    |
| Welche Informationen zur betrieblichen Altersversorgu<br>Sie in dieser Hinsicht über Ihre Fürsorgepflichten und Si                                                                                  | sind bei Begründung eines Arbeitsverhältnisses von den Arbeitgebern weiterzugeben? Wir unterric<br>erhalten auch entsprechende Tipps über unser umfangreiches Informationsmaterial.                            |
| Welche Informationen zur betrieblichen Altersversorgun<br>Sie in dieser Hinsicht über Ihre Fürsorgepflichten und Si<br>Pflichteld                                                                   | sind bei Begründung eines Arbeitsverhältnisses von den Arbeitgebern weiterzugeben? Wir unternic<br>erhalten auch entsprechende Tipps über unser umfangreiches informationsmaterial.                            |
| Welche Informationen zur betrieblichen Altersversorgun<br>Sie in dieser Hinsicht über Ihre Fürsorgepflichten und Si<br>Pflichteld<br>Vorname*                                                       | sind bei Begründung eines Arbeitsverhältnisses von den Arbeitgebern weiterzugeben? Wir unterric<br>erhalten auch entsprechends Tipps über unser umfangreiches Informationsmaterial.<br>Nachname*               |
| Welche Informationen zur betrieblichen Altersversorgun<br>Sie in dieser Hinsicht über Ihre Fürsorgepflichten und Si<br>Pritichteld<br>Vormane <sup>4</sup><br>Max                                   | sind bei Begründung eines Arbeitsverhältnisses von den Arbeitgebern weiterzugeben? Wir unterric<br>erhalten auch entsprechende Tipps über unser umfangreiches Informationsmaterial.<br>Nachname*<br>Mustermann |
| Welche Informationen zur betrieblichen Altersversorgun<br>Sie in dieser Hinsicht über Ihre Fürsorgepflichten und Si<br>Prinzetsiel<br>Vorname"<br>Max<br>E-Mail-Adresse"                            | sind bei Begründung eines Arbeitsverhältnisses von den Arbeitgebern welterzugeben? Wir unterric<br>erhalten auch entsprechende Tipps über unser umfangreiches informationsmaterial.<br>Nachname*<br>Mustermann |
| Welche Informationen zur betrieblichen Altersversorgun<br>Sie in dieser Hinsicht über Ihre Fürsorgepflichten und Sie<br>Priticiteld<br>Vorname"<br>Max<br>E-Mail-Adresse"<br>maxmatermann@online.de | sind bei Begründung eines Arbeitsverhältnisses von den Arbeitgebern welterzugeben? Wir unterric<br>erhalten auch entsprechende Tipps über unser umfangreiches informationsmaterial.<br>Nachname*<br>Mustermann |

Klicken Sie bitte den Link fünfzehn Minuten vor Beginn der Onlineveranstaltung an. Nach Öffnen eines neuen Browserfensters geben Sie die notwendigen Daten ein, setzen links unten den Haken und klicken auf die Schaltfläche **"An einer laufenden** Webinar-Sitzung teilnehmen".

Das Programm greift auf das Internet zu. Gegebenenfalls ist es erforderlich, dass Sie Ihre Zugangsdaten für das Internet eingeben.

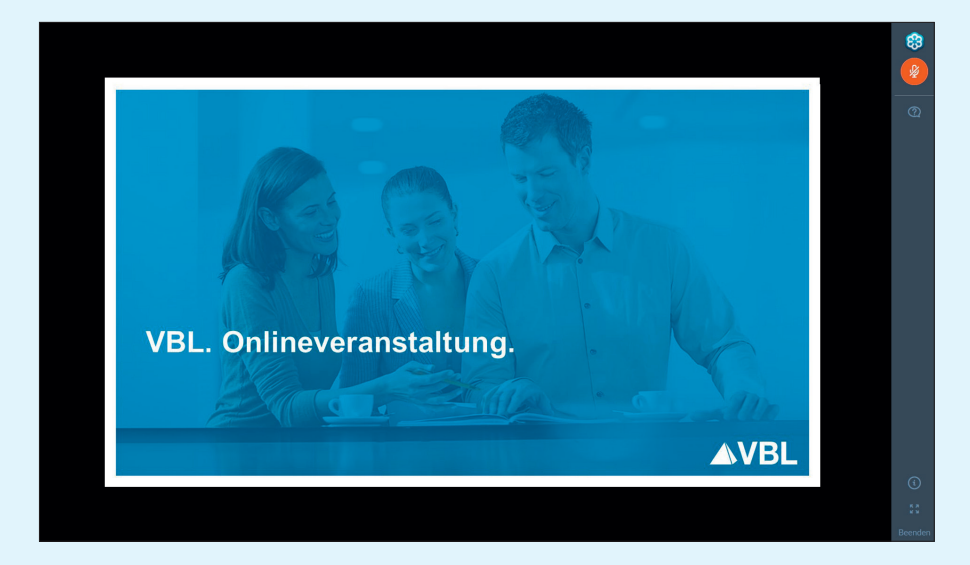

Der Bildschirm unserer Onlineveranstaltung wird übertragen.

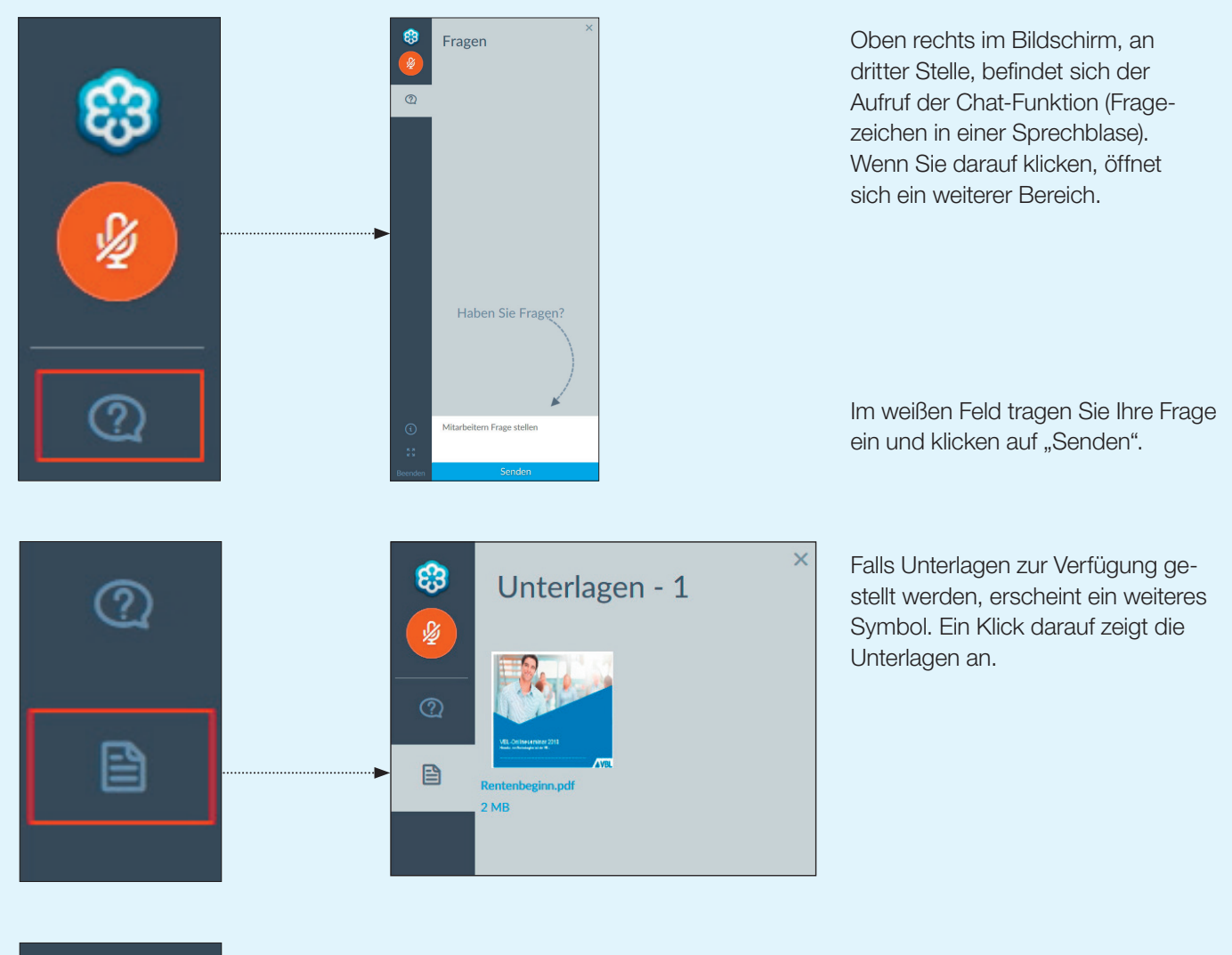

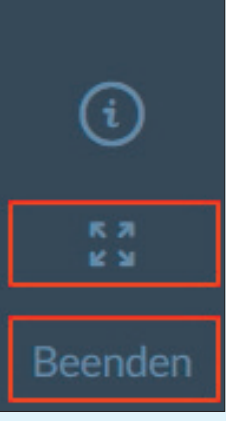

Unten rechts im Bildschirm können Sie die Vollbildanzeige aktivieren (der Vierfachpfeil).

Die Schaltfläche "Beenden" führt zum Verlassen des Webinars.

## System und Ansprechperson.

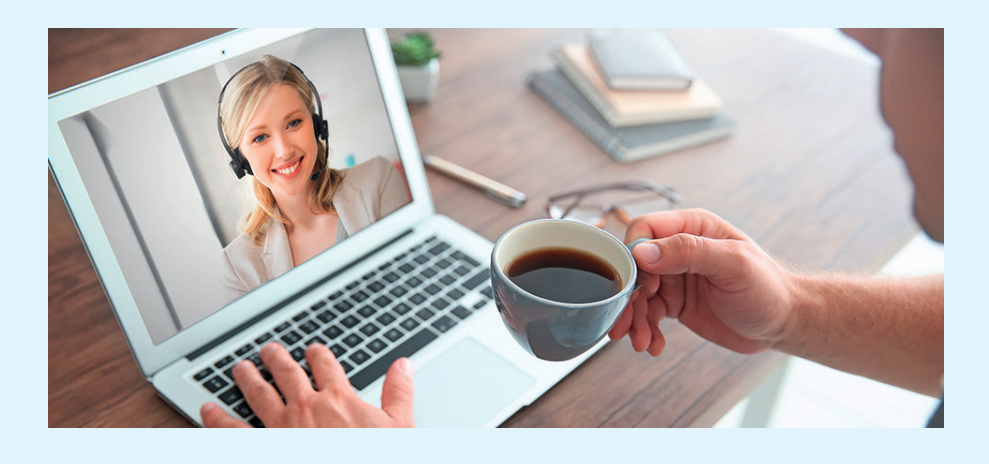

## Verbindungstest für die VBL-Onlineveranstaltung.

Sie können die Verbindung testen, bevor die VBL-Onlineveranstaltung gestartet wird, indem Sie an einer Testsitzung teilnehmen. Eine Testverbindung kann über folgende Seite aufgebaut werden.

#### Link:

### https://support.logmeininc.com/gotomeeting/get-ready

## Ansprechperson.

Bei Fragen zur Teilnahme an einer VBL-Onlineveranstaltung stehen wir Ihnen gerne zur Verfügung.

\_\_\_\_\_

### kundenberatung@vbl.de

**VBL.** Versorgungsanstalt des Bundes und der Länder

Hans-Thoma-Straße 19, 76133 Karlsruhe Telefon 0721 155-0, Telefax 0721 155-666 E-Mail info@vbl.de, www.vbl.de

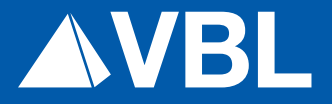